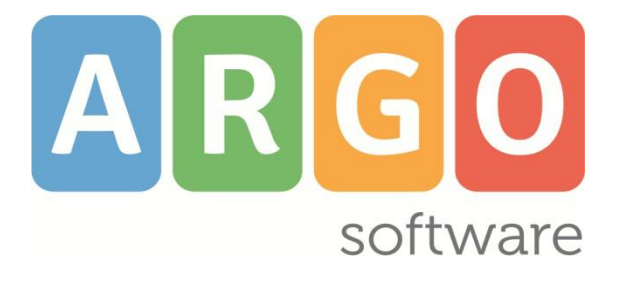

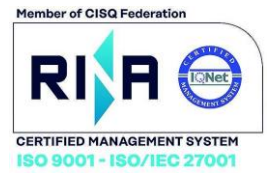

# did<sup>UP</sup>

## il registro elettronico Argo

Applicazione web per browser e tablet iOS e Android

## Raccolta delle variazioni più recenti

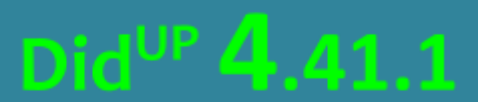

Aggiornato al 26/09/2024

## Prospetto ore lezione per materia

Da questa versione. l'utente Preside e Docente Coordinatore, hanno a disposizione una nuova funzionalità per conteggiare le ore di lezione che ogni alunno ha frequentato, per qualunque materia insegnata.

Accedete alla voce di menu "Scheda Alunno/Classe" e scegliete una classe dove il docente è coordinatore; l'utente Preside può selezionare qualsiasi classe.

Dal menu "Riepiloghi Giornale di Classe" selezionate ora la nuova voce "Prospetto ore lezione per materia"

| Sc | heda classe                       |                                 |
|----|-----------------------------------|---------------------------------|
|    | Riepiloghi Giornale di classe 🔷   | Riepiloghi valutazioni classe 💌 |
|    | Attività svolte                   |                                 |
|    | Compiti assegnati                 |                                 |
|    | Prospetto ore lezione per materia |                                 |
|    | Prospetto assenze                 | Dal: 14/05/2024                 |

Adesso selezionate la materia interessata:

MATEMATICA

In questa lista saranno presenti tutte le materie di qualsiasi tipologia (Scrutinabile, Non Scrutinabile, Sostegno, ecc..) aggregate cumulativamente o singolarmente agli alunni della classe.

Dopo la scelta, sarà sviluppata una tabella con alunni e ore di lezione frequentate (cioè in cui gli alunni sono stati presenti alle lezioni).

#### didUP - Leggimi delle variazioni

E' possibile filtrare i conteggi selezionando un intervallo di date, di default vengono proposte le date dei periodi didattici definite dalla segreteria.

| Prospetto ore lezione per<br>CENTRALE | Indietro                          |           |
|---------------------------------------|-----------------------------------|-----------|
| Filtra date<br>Dal: 01/02/2024        | Al: 31/08/2024 Aggiorna           | Esporta 💌 |
| ALUNNO †                              | TOTALE ORE LEZIONE (MATEMATICA) ① |           |
| ARANCIONE MARIO                       | 21                                |           |
| BLU GIUSEPPE                          | 22                                |           |
| CELESTE GIORGIO                       | 21                                |           |
| FUCSIA GIOVANNI                       | 21                                |           |
| GIALLO MARTINA                        | 23                                |           |
| GRIGIO CARLO                          | 18                                |           |
| NERO FEDERICA                         | 19                                |           |
| ROSSO ALBERTO                         | 22                                |           |
| VERDI GIACOMO                         | 22                                |           |

#### Come calcoliamo le ore di lezione ?

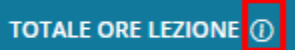

Le ore di lezione sono calcolate tenendo in considerazione:

- Le ore di lezione firmate
- Le assenze / ingressi in ritardo / uscite anticipate
- L'eventuale attributo "Considera presente nell'ora" nel dettaglio dell'evento appello
- Lo stato dell'eventuale "lezione individuale" dell'appello

Le righe evidenziate in grigio rappresentano alunni per i quali la materia non risulta attualmente aggregata dalla segreteria; anche in queste righe è possibile trovare ore di lezione conteggiate.

#### didUP - Leggimi delle variazioni

| Prospetto ore lezione per i<br>CENTRALE      | DE                                |  |  |
|----------------------------------------------|-----------------------------------|--|--|
| Filtra date                                  | (Esporta v)                       |  |  |
| ALUNNO †                                     | TOTALE ORE LEZIONE (MATEMATICA) ① |  |  |
| ARANCIA MARIO                                | 3                                 |  |  |
| CILIEGIA ANDREA                              | 1                                 |  |  |
| DATTERO MARIA<br>Interr. di freq. 02-01-2024 | 0                                 |  |  |
| FRAGOLA FRANCESCO                            | 1                                 |  |  |

### L'intera tabella potrà essere esportata nei formati xlsx / html

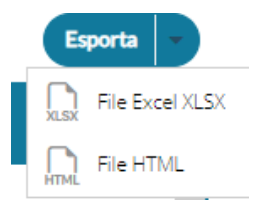